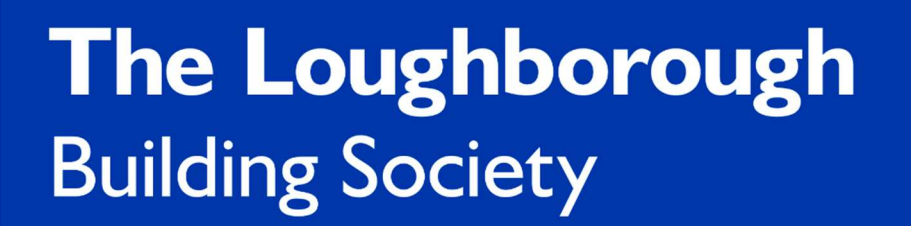

# How to Guide-Keying Different Income Types into MSO

#### Contents

| 1.0 Self-employed Sole Trader/Partner                            | 3  |
|------------------------------------------------------------------|----|
| 2.0 Director or Shareholder with less than or equal to 20% share | 5  |
| 3.0 Director or Shareholder greater than 20% share               | 7  |
| 4.0 Retired                                                      | 9  |
| 5.0 Second Jobs                                                  | 12 |
| 6.0 Day Rate Contractor                                          | 13 |
| 7.0 Rental Income as Main Income                                 | 16 |
| 8.0 Bank Nurse (Last 6 Months)                                   | 18 |
| 9.0 Zero Hour                                                    | 20 |

#### 1.0 Self-employed Sole Trader/Partner

Inside the current income section of an application, select either 'Self-employed Partner' or 'Self-employed Sole Trader'.

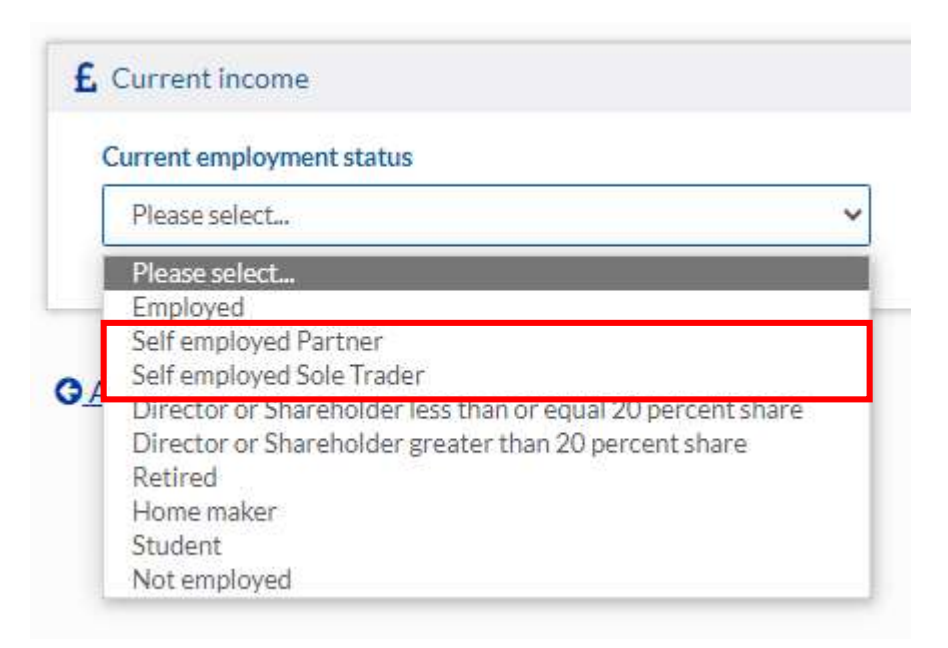

Once the total net monthly income from all sources has been entered, set '**Income type**' as '**Employment income**'.

| Employment income |  |
|-------------------|--|
| Please select     |  |
| Employment income |  |
| Other income      |  |

### Then, select 'Employment status' as either 'Partner (Self Employed)', or 'Sole trader (Self Employed)'.

| Please select                     | ~ |
|-----------------------------------|---|
| Please select                     |   |
| Employed                          |   |
| Partner (Self Employed)           |   |
| Sole Trader (Self Employed)       |   |
| Director/Shareholder <= 20% share |   |
| Director/Shareholder >20% share   |   |

Once the options have been added, click the 'Add+' button.

| Employment income mologeneration of the second second seco | ncome type        |   |
|----------------------------------------------------------------------------------------------------|-------------------|---|
| Partner (Self Employed)                                                                                                    | Employment income | Ŷ |
| Partner (Self Employed)                                                                                                    |                   |   |
|                                                                                                    | imployment status |   |

All the fields in this screen are mandatory, please enter all the necessary information. Once entered, click on the '**Save**' arrow button.

| ccupation                                           | Projected net profit for current trading year |
|-----------------------------------------------------|-----------------------------------------------|
| Please select                                       | £                                             |
| mployer name                                        | Net profit for last full trading year         |
|                                                     | £                                             |
| tart date                                           | Net profit for last but one full trading year |
| ease enter the date on which you commenced trading. | £                                             |
| Month 🖌 Year 🗸                                      | Net profit for last but two full trading year |
|                                                     | £                                             |
| ) Yes O No                                          | Tax assessment method                         |
|                                                     | Please select                                 |
|                                                     |                                               |

# 2.0 Director or Shareholder with less than or equal to 20% share

Inside the current income section of an application, select 'Director or Shareholder with less than or equal 20 percent share'.

| CI | urrent employment status                                    |   |
|----|-------------------------------------------------------------|---|
|    | Please select                                               | , |
|    | Please select                                               |   |
| E  | Employed                                                    |   |
|    | Self employed Partner                                       |   |
| i. | Self employed Sole Trader                                   |   |
| 1  | Director or Shareholder less than or equal 20 percent share |   |
|    | Director or Shareholder greater than 20 percent share       |   |
|    | Retired                                                     |   |
|    | Home maker                                                  |   |
|    | Student                                                     |   |
|    | Not employed                                                |   |

Once the total net monthly income from all sources has been entered, set '**Income type**' as '**Employment income**'.

Then, select 'Employment status' as 'Director of Limited Company.

Once the options have been added, click the 'Add+' button.

| come type         |   |
|-------------------|---|
| Employment income | ` |
|                   |   |
|                   |   |
|                   |   |
| nployment status  |   |
| nployment status  |   |

The fields inside of the **'+Add employment income-director or shareholder les than or equal 20 percent share'** box are mandatory except for the source of income, only one source is needed. Please fill in the remaining fields accordingly. If there are multiple sources of income, please enter the information in the corresponding fields.

| Decupation                                                           | Basic salary (gross) |                 |
|----------------------------------------------------------------------|----------------------|-----------------|
| Please select 🗸                                                      | £ 0                  | Please select 🗸 |
| nployer name                                                         | Bonus guaranteed (g  | ross)           |
|                                                                      | £ 0                  | Please select 🗸 |
| tart date                                                            | Overtime guarantee   | d (gross)       |
| ease enter the date on which the company/business commenced trading. | £ 0                  | Please select 👻 |
| Month Year Y                                                         | Commission guarant   | eed (gross)     |
| fair apployment?                                                     | £ 0                  | Please select 🗸 |
| ) Yes: O No                                                          | Bonus non guarante   | ed (gross)      |
| imited company name                                                  | £ 0                  | Please select 🗸 |
|                                                                      | Overtime non guara   | nteed (gross)   |
| mited company number                                                 | £0                   | Please select 🗸 |
|                                                                      | Commission non gua   | ranteed (gross) |
| hate on which the applicant became associated with the company       | £ 0                  | Please select 🗸 |
| Month V Year V                                                       | Allowances (gross)   |                 |
| Antoniografies to                                                    | £ 0                  | Please select 🗸 |
|                                                                      | Tax assessment met   | hod             |
|                                                                      | Please select        |                 |

Please complete the salary and dividends section for the last 2 years, if information is available for this section, please fill in the fields accordingly. Once all the information has been added, click on the 'Save' arrow button. If you want us to assess Salary and Dividends only, please leave the net profit blank. If you want us to assess Salary and Net Profit only, please leave the dividends blank.

| Current year projected gross salary | Current year projected dividends |
|-------------------------------------|----------------------------------|
| £ 0                                 | £ 0                              |
| Previous year gross salary          | Previous year dividends          |
| £ 0                                 | £ 0                              |
| ast but one year gross salary       | Last but one year dividends      |
| £ 0                                 | £ 0                              |
| ast but two year gross salary       | Last but two year dividends      |
| £ 0                                 | £ 0                              |
|                                     |                                  |

#### 3.0 Director or Shareholder greater than 20% share

Inside the current income section of an application, select '**Director or Shareholder greater** than 20 percent share'.

| C | urrent employment status                                    |    |
|---|-------------------------------------------------------------|----|
|   | Please select                                               | 12 |
| - | Please select                                               |    |
| - | Employed                                                    |    |
|   | Self employed Partner                                       |    |
| 1 | Self employed Sole Trader                                   |    |
| 2 | Director or Shareholder less than or equal 20 percent share |    |
|   | Director or Shareholder greater than 20 percent share       |    |
|   | Retired                                                     |    |
|   | Home maker                                                  |    |
|   | Student                                                     |    |
|   | Not employed                                                |    |

Once the total net monthly income from all sources has been entered, set '**Income type**' as '**Employment income**'.

Then, select 'Employment status' as 'Director of Limited Company.

| Please select               | ~ |
|-----------------------------|---|
| Please select               |   |
| Employed                    |   |
| Partner (Self Employed)     |   |
| Sole Trader (Self Employed) |   |
| Director of Limited Company |   |

Once the options have been added, click the 'Add+' button.

| ncome type        |  |
|-------------------|--|
| Employment income |  |
|                   |  |
| mployment status  |  |

| Occupation                                                           | Projected gross profit for current trading year |
|----------------------------------------------------------------------|-------------------------------------------------|
| Please select 🗸                                                      | £ 0                                             |
| mployer name                                                         | Projected net profit for current trading year   |
|                                                                      | £ 0                                             |
| tart date                                                            | Net profit for last full trading year           |
| ease enter the date on which the company/business commenced trading. | £ 0                                             |
| Month 🖌 Year 🗸                                                       | Net profit for last but one full trading year   |
| tin market mark                                                      | Э. Э. Э. Э. Э. Э. Э. Э. Э. Э. Э. Э. Э. Э        |
| ) Yes O No                                                           | Net profit for last but two full trading year   |
| imited company name                                                  | £ 0                                             |
|                                                                      | Percentage shareholding                         |
| imited company number                                                | %                                               |
|                                                                      | Tax assessment method                           |
| into an which the applicant became accepted with the company         | Please select                                   |
| ate on which the applicant became associated with the company        |                                                 |

The following fields are **all mandatory**, please fill in each field accordingly.

Please complete the salary and dividends section for the last 2 years, if information is available for this section, please fill in the fields accordingly. Once all the information has been added, click on the 'Save' arrow button. If you want us to assess Salary and Dividends only, please leave the net profit blank. If you want us to assess Salary and Net Profit only, please leave the dividends blank.

| £ 0                           | Current year projected dividends<br>£ 0 |
|-------------------------------|-----------------------------------------|
| revious year gross salary     | Previous year dividends                 |
| £ 0                           | £ 0                                     |
| est but one year gross salary | Last but one year dividends             |
| £ 0                           | £ 0                                     |
| ast but two year gross salary | Last but two year dividends             |
| £ 0                           | £ 0                                     |

#### 4.0 Retired

Inside the current income section of an application, select 'Retired'.

| C  | urrent employment status                                    |   |
|----|-------------------------------------------------------------|---|
| ſ  | Please select                                               | ~ |
| I  | Please select                                               |   |
| -  | Employed                                                    |   |
|    | Self employed Partner                                       |   |
|    | Self employed Sole Trader                                   |   |
| -  | Director or Shareholder less than or equal 20 percent share |   |
|    | Director or Shareholder greater than 20 percent share       |   |
|    | Retired                                                     |   |
| I. | Home maker                                                  |   |
|    | Student                                                     |   |
|    | Not employed                                                |   |

Once the total net monthly income from all sources has been entered, set '**Income type**' as '**Other**'. Then, set the '**Employment status**' from the following options.

| Income type                                                                                                    |   |
|----------------------------------------------------------------------------------------------------|---|
| Other income                                                                                                    | ~ |
| Other income source                                                                                                    |   |
| Please select                                                                                                    | ~ |
| Industrial injuries disablement benefit<br>Investment income<br>Maintenance income                                                                                                    | ^ |
| Mortgage subsidy<br>Nursing bank<br>Other Income                                                                                                    |   |
| Pension - private<br>Pension - state<br>Pension - war pension scheme<br>Pension - war widow(er)<br>Pension Credit<br>Pension income                                                                                      |   |
| Personal independence payment<br>Rental income from property<br>Shift allowance<br>State benefits e.g. Working Tax Credit<br>State benefits for the disabled<br>Stipend<br>Universal Credit<br>Widowed parents allowance |   |

Once the correct options have been selected, click on the 'Add+' button.

| come type                            |   |
|--------------------------------------|---|
| Other income                         | ~ |
|                                      |   |
| ther income source<br>Pension income | ~ |

Put the '**Current year income amount'** in the designated box and then click the drop-down menu to select the correct timing. The reference box is optional as stated. Once the information has been input correctly, click on the '**Save**' arrow button.

| eference (optional) | Current year income an | nount                   |
|---------------------|------------------------|-------------------------|
|                     | £ 60,000               | Please select 🗸         |
|                     |                        | Please select<br>Weekly |
| ž                   |                        | Four Weekly<br>Monthly  |

#### 5.0 Second Jobs

If the applicant has a second job in the same type of industry as their main job, we can accept 100% of the income from the second job, however if the second job is in a different industry from their main job, we can only accept 50% of the income. **There is no way to log this in MSO** so please enter the income accordingly.

To add a secondary income, simply input another income type whilst already having an income type entered in the case. If the secondary income is not in the same industry as the main income type, only input 50% of the secondary income salary.

| Add income                        | Current income lis                         | t                |         |           |
|-----------------------------------|--------------------------------------------|------------------|---------|-----------|
| Income type Please select         | Employment Income                          |                  | Annual  |           |
| Please select                     | Occupation                                 | Started          | Income  |           |
| Employment income<br>Other income | Bar worker (main)                          | January 2017     | £25,000 | Actions - |
| <u>Add</u>                        | Total declared annual inco                 | me £25,000.      |         |           |
|                                   | Other Income<br>No other income items have | ve been entered. |         |           |

#### 6.0 Day Rate/CIS Contractor

Inside the current income section of an application, select 'Employed'.

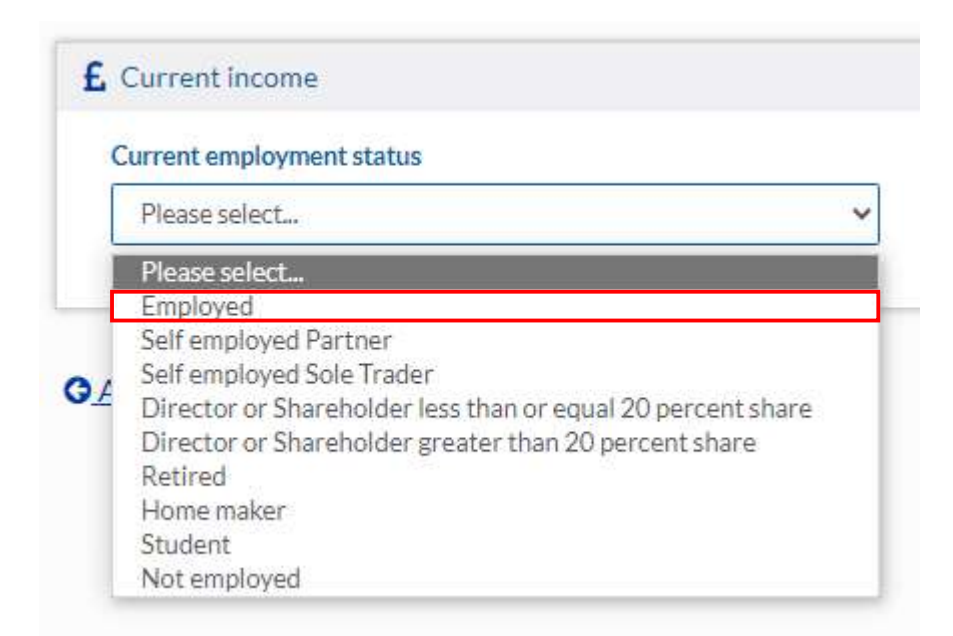

Once the total net monthly income from all sources has been entered, set '**Income type**' as '**Employment income**'.

Then, select 'Employment status' as 'Employed' and finally set 'Employment Contract' to 'Sub Contractor open ended'.

| Employment income         | ~ |
|---------------------------|---|
|                           |   |
| Employment status         |   |
| Employed                  | ~ |
| Please select             | ~ |
| Please select             |   |
| Permanent                 |   |
| Fixed term contract       |   |
|                           |   |
| Sub contractor fixed term |   |

The fields inside of the **'+Add employment income-Sub contractor open ended'** box are mandatory except for the source of income, only one source is needed. Please fill in the remaining fields accordingly. If there are multiple sources of income, please enter the information in the corresponding fields.

| tion                         | Basic salary (gross)              |  |  |
|------------------------------|-----------------------------------|--|--|
| e select                     | ✓ £ 0 Please select ✓             |  |  |
| ername                       | Bonus guaranteed (gross)          |  |  |
|                              | £ 0 Please select 🗸               |  |  |
| e                            | Overtime guaranteed (gross)       |  |  |
| 🖌 🗸 Year 🗸                   | £ 0 Please select ✔               |  |  |
|                              | Commission guaranteed (gross)     |  |  |
| ployment?                    | £ 0 Please select 🗸               |  |  |
| ⊃ No                         | Bonus non guaranteed (gross)      |  |  |
| s employed for tax purposes? | £ 0 Please select 🗸               |  |  |
|                              | Overtime non guaranteed (gross)   |  |  |
|                              | £ 0 Please select V               |  |  |
|                              | Commission non guaranteed (gross) |  |  |
|                              | £ 0 Please select 🗸               |  |  |
|                              | Allowances (gross)                |  |  |
|                              | £ 0 Please select 🗸               |  |  |
|                              | How long contracting in total?    |  |  |
|                              | years months                      |  |  |
|                              |                                   |  |  |

| Occupation                                     | How long contracting in total?                |
|------------------------------------------------|-----------------------------------------------|
| Please select 🗸                                | years months                                  |
| Employer name                                  | Projected net profit for current trading year |
|                                                | £ 0                                           |
| Start date                                     | Net profit for last full trading year         |
| Month 👻 Year 👻                                 | £ 0                                           |
| Main employment?                               | Net profit for last but one full trading year |
| Yes 🔿 No                                       | £ 0                                           |
| Treated as employed for tax purposes?          | Net profit for last but two full trading year |
| ) Yes () No                                    | £ 0                                           |
| Treated as employed for tax purposes?<br>⊃ Yes | L     0                                       |

### 7.0 Rental Income as Main Income

Inside the current income section of an application, select 'Not employed'.

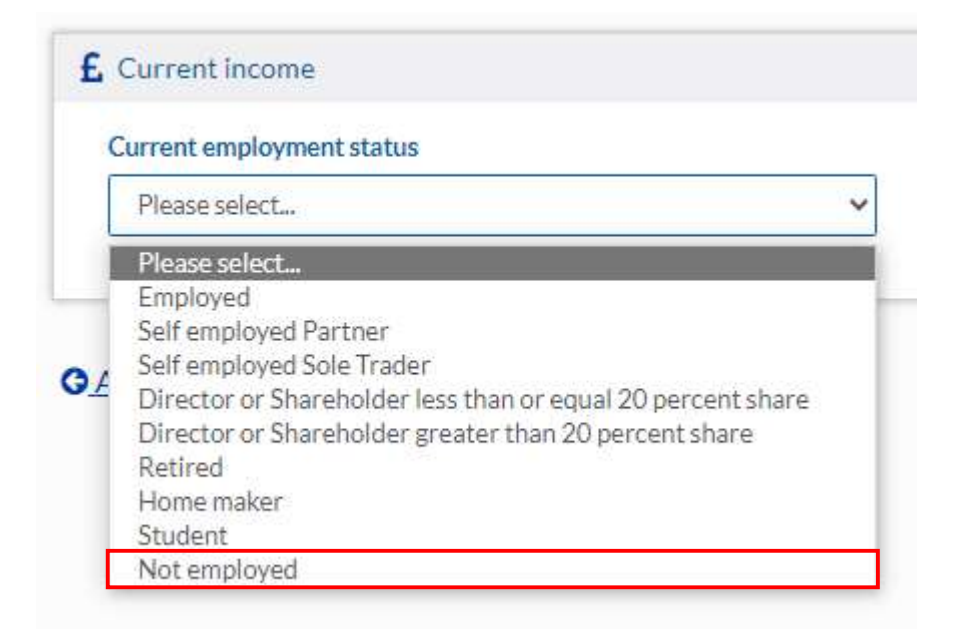

Once the total net monthly income from all sources has been entered, set the '**Income type**' as '**Other Income**' and then set '**other income source**' as '**Rental income from property**'.

| Other income                                                                                                    | ~ |
|----------------------------------------------------------------------------------------------------|---|
| ther income source                                                                                                    |   |
| Rental Income from property                                                                                                    | ~ |
| Industrial injuries disablement benefit<br>Investment income<br>Maintenance income<br>Mortgage subsidy<br>Nursing bank<br>Other Income<br>Pension - private<br>Pension - state<br>Pension - war pension scheme<br>Pension - war widow(er)<br>Pension Credit<br>Pension Income |   |
| Rental independence payment<br>Rental income from property<br>Shift allowance<br>State benefits e.g. Working Tax Credit<br>State benefits for the disabled<br>Stipend<br>Universal Credit<br>Widowed parents allowance                                                        |   |

Once the correct options have been selected, click on the 'Add+' button.

| icome type                  |   |
|-----------------------------|---|
| Other income                | ~ |
| ther income source          |   |
| Rental income from property | ~ |
|                             |   |

Input the current yearly income in the designated section and then select whether the income is guaranteed or not. A reference can be added but is optional. Once all information has been added, click on the **'Save'** arrow button.

| £ Please select | ~                                                                              |
|-----------------|--------------------------------------------------------------------------------|
| Please select   |                                                                                |
| Four Weekly     |                                                                                |
| Monthly         |                                                                                |
|                 | Prest sector<br>Please select<br>Weekly<br>Four Weekly<br>Monthly<br>Quarterly |

#### 8.0 Bank Nurse (Last 6 Months)

Inside the current income section of an application, select 'Employed'.

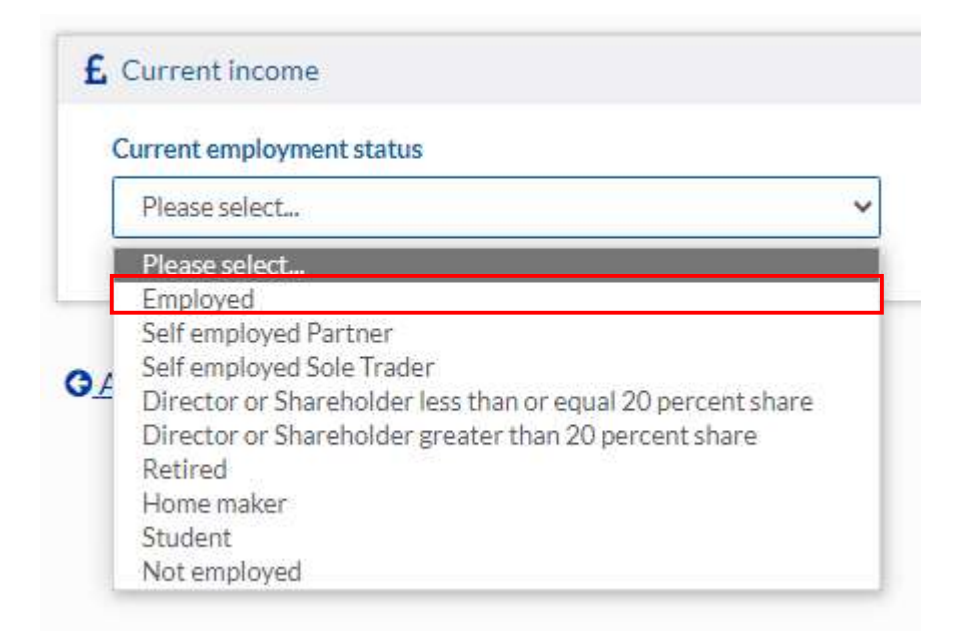

Once the total net monthly income from all sources has been entered, set the '**Income type**' as '**Other Income**' and then set '**other income source**' as '**Rental income from property**'.

| Other income                            | , |
|-----------------------------------------|---|
| ther income source                      |   |
| Please select                           | • |
| Please select                           |   |
| Additional duty hours                   | 1 |
| Annuity income                          |   |
| Attendance allowance                    |   |
| Bursary                                 |   |
| Carers allowance                        |   |
| Child tax credit                        |   |
| Constant attendance allowance           |   |
| Dividend income                         |   |
| Employment and support allowance        |   |
| Flight pay allowance                    |   |
| Industrial injuries disablement benefit |   |
| Maintenance income                      |   |
| Mortgage subsidy                        |   |
| Nursing bank                            |   |
| Other Income                            |   |
| Pension - private                       |   |
| Pension - state                         |   |
| Ponsion - war nansion schome            |   |

Once the correct options have been selected, click on the 'Add+' button.

| ncome type                          |  |
|-------------------------------------|--|
|                                     |  |
| Other income                        |  |
| Other income<br>Other income source |  |

Input the current yearly income in the designated section and then select whether the income is guaranteed or not. A reference can be added but is optional. Once all information has been added, click on the '**Save**' arrow button.

| Reference (optional)                     |   | ear income amount                                                          |  |
|------------------------------------------|---|----------------------------------------------------------------------------|--|
|                                          | £ | Please select 🗸                                                            |  |
| s this income guaranteed?<br>) Yes () No |   | Please select<br>Weekly<br>Four Weekly<br>Monthly<br>Quarterly<br>Annually |  |

#### 9.0 Zero Hour (Last 6 Months)

Inside the current income section of an application, select 'Employed'.

| C | urrent employment status                                    |   |
|---|-------------------------------------------------------------|---|
|   | Please select                                               | ~ |
|   | Please select                                               |   |
|   | Employed                                                    |   |
| Г | Self employed Partner                                       |   |
|   | Self employed Sole Trader                                   |   |
| 6 | Director or Shareholder less than or equal 20 percent share |   |
|   | Director or Shareholder greater than 20 percent share       |   |
|   | Retired                                                     |   |
|   | Home maker                                                  |   |
|   | Student                                                     |   |
|   | Not employed                                                |   |

Once the total net monthly income from all sources has been entered, set the '**Income type**' as '**Employment Income**'. Set the '**Employment Status**' as '**Employed**' and finally set '**Employment contract**' to '**Zero hours contract**'. Once all the options have been selected, click on the '**Add+**' button.

|   | come type                                |
|---|------------------------------------------|
| ~ | Employment income                        |
|   | nployment status                         |
| ~ | Employed                                 |
|   | nployment contract                       |
| ~ | Zero hours contract                      |
|   | ployment contract<br>Zero hours contract |

The fields inside of the **'+Add employment income-Zero hours contract** box are mandatory except for the source of income, only one source is needed. Please fill in the remaining fields accordingly. If there are multiple sources of income, please enter the information in the corresponding fields.

| Occupation      | Basic salary (gross) |                   |
|-----------------|----------------------|-------------------|
| Please select   | £ 0                  | Please select     |
| mployer name    | Bonus guaranteed     | (gross)           |
|                 | £ 0                  | Please select     |
| tart date       | Overtime guarante    | eed (gross)       |
| Month 🗸 Year 🗸  | £ 0                  | Please select     |
|                 | Commission guara     | nteed (gross)     |
| ain employment? | £ 0                  | Please select     |
| Yes 🔘 No        | Bonus non guarant    | eed (gross)       |
|                 | £0                   | Please select     |
|                 | Overtime non guar    | anteed (gross)    |
|                 | £ 0                  | Please select     |
|                 | Commission non gu    | uaranteed (gross) |
|                 | £ 0                  | Please select     |
|                 | Allowances (gross)   |                   |
|                 | £ 0                  | Please select     |